# 湖南省建设工程招标投标协会 资信评价系统操作手册 (企业版)

湖南省建设工程招标投标协会主办

成都鹏业软件股份有限公司编制

#### 目录

| —        | 范围说明     |   |
|----------|----------|---|
| <u> </u> | 注意事项     |   |
| 三、       | 平台登录     |   |
|          | 1.登录     |   |
|          | 2.注册     | 2 |
| 四、       | 资信评价     |   |
|          | 1.资信申请   |   |
|          | 2.申请记录查看 | 6 |
|          | 3.公示查看   | 7 |
|          | 4.公告查看   |   |

## 一、范围说明

本文档主要描述企业用户如何通过湖南省建设工程招标投标协会网进行资信评价工作的操作方法。

## 二、注意事项

- 1. 操作本系统计算机应满足的系统条件: IE10 及以上的浏览器版本、Win7 及以上的操作系统,以确保能正确系统所需的控件。
- 2. 登陆本平台唯一网址为 <u>http://www.hnztb.org</u>。

## 三、平台登录

打开 IE 浏览器输入网址 <u>http://www.hnztb.org</u>, 进入湖南省建设工程招标投标协会网界面,如下图所示:

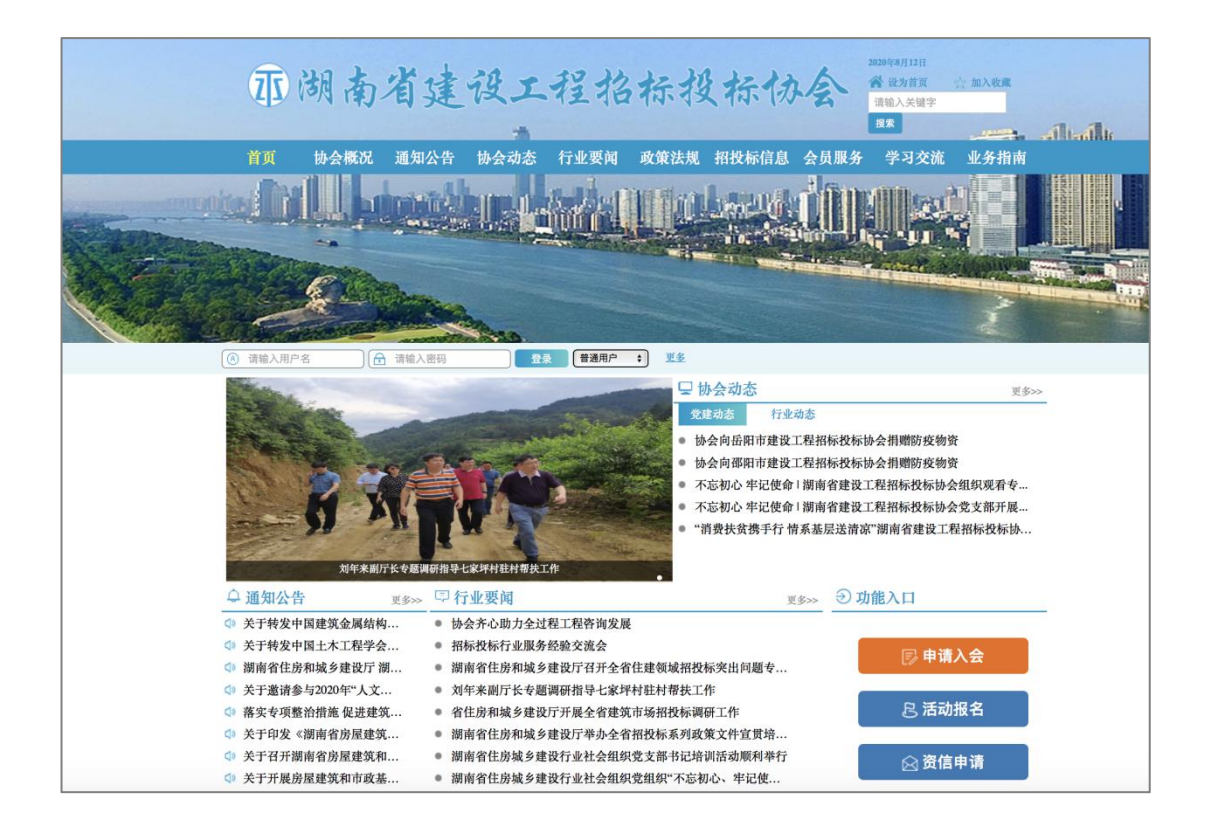

## 1. 登录

输入正确的用户名、密码,即可通过网站首页进入业务系统。如下图所示:

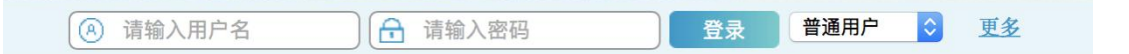

## 2. 注册

新用户需进行在线注册,选择更多,进行在线注册,如下图所示:

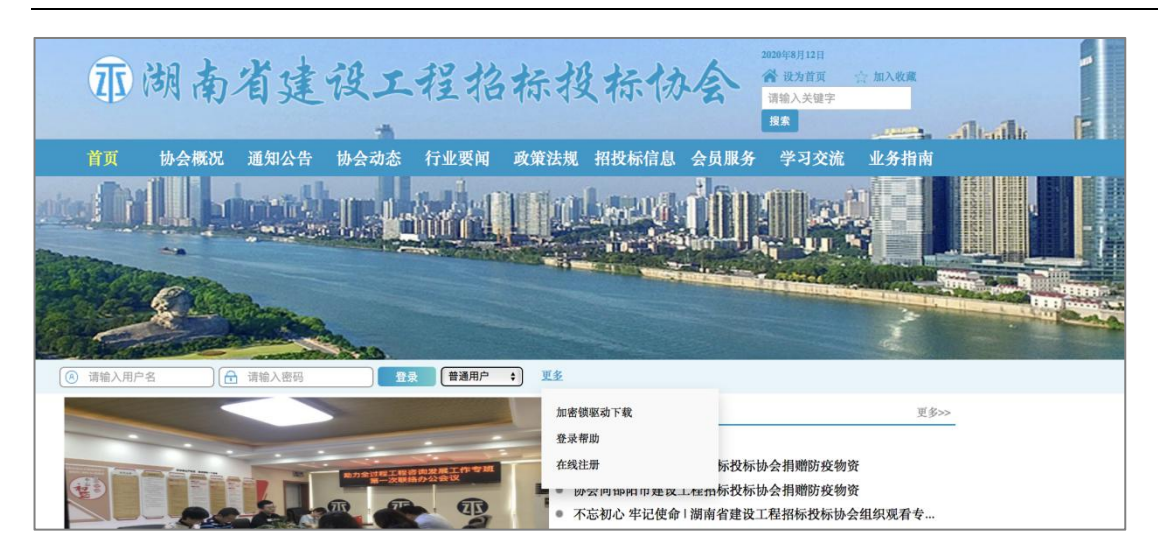

① 注册框如下图:

| Send Da | 登录/注册      | -                   | ×                     |       |
|---------|------------|---------------------|-----------------------|-------|
|         |            | 登录 注册               | ₽                     | CE. W |
| -       | 用户名:       |                     |                       |       |
|         | 登录密码:      |                     |                       | 1     |
| 180     | 企业名称:      |                     |                       | l     |
| Sec.    | 联系人:       |                     |                       | l     |
| 用户名     | 联系电话:      |                     |                       | U     |
|         | 提示: 注册时应填写 | 真实的企业名称等信息,因信息填写错误导 | <b>科致的的一切后果自行承担</b> ! | H     |
|         |            | 确定取消                | ¥                     |       |
|         |            |                     | • 协会向岳阳市建设工程招标投标协会捐赠  | 防     |

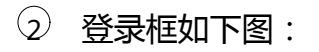

| 登录 | 》/注册  |        |       | ×          |
|----|-------|--------|-------|------------|
|    |       |        | 登录 注册 | रिवेट गर्न |
|    | 用户名:  | 请输入用户名 |       | 防疫         |
| 2  | 登录密码: | 请输入密码  |       | 投杨         |
|    |       |        | 登录    | 投柄<br>'建让  |
| 乡建 |       |        |       |            |

注:1.未登录状态下点击功能入口,会自动弹出登录框,注册且登录后才可进入业

务系统。

## 四、资信评价

## 1.资信申请

企业在资信评价模块,点击

申请评价

,进入资信评价页面,如下图所

示:

| 市 湖南省建设工程招标 | 投标信息 | 平台 🗏 工作管理    |            |     |      |       |      | @ X | A 湖南伟佳招 ▼ |
|-------------|------|--------------|------------|-----|------|-------|------|-----|-----------|
| ◎我的企业 <     | 资信评价 | )申请 ×        |            |     |      |       |      |     |           |
| ♡ 資信评价 ∨    | 关键字: | 请输入机构名称关键字查询 | 查询 申请评价    |     |      |       |      |     |           |
| > 资信评价申请    |      |              |            |     |      |       |      |     | R         |
| > 资信历年评分    | 序号   | 机构名称         | 申请日期       | 联络员 | 联系方式 | 资信评分  | 资信等级 | 状态  | 操作        |
|             | 1    | 湖南伟佳招标采购有限公司 | 2020-06-03 |     |      | 85.56 | AAA  | 已公告 | 查看        |
|             | ¢    |              |            |     |      |       |      |     | >         |

① 企业信息页面进行申请资料填写,主要填写申请说明及其它类型附件上传,

如下图所示:

| 70 湖南省建设工程招标 | 段标信息平台 ≔ 工作管理 |                                             |                 |       |         | ø   | 8 A | 成都鹏业软 👻 |
|--------------|---------------|---------------------------------------------|-----------------|-------|---------|-----|-----|---------|
| ☞ 我的企业 〈     | 资信评价申请 ×      |                                             |                 |       |         |     |     |         |
| ♥ 資信评价       |               | 基本信息                                        |                 |       |         |     |     |         |
| > 资信评价申请     |               | 机构名称                                        | 39846 IN 1997   |       |         |     |     |         |
| > 资信历年评分     |               | 地址                                          |                 |       |         |     |     |         |
|              |               | 网址                                          |                 |       |         |     |     |         |
|              |               | 社会统一信用代码                                    |                 | 注册所在地 |         |     |     |         |
|              |               | 法定代表人                                       |                 | 成立时间  |         |     |     |         |
|              |               | 联系电话                                        |                 | 邮政编码  |         |     |     |         |
|              |               | 简介                                          |                 |       |         |     |     |         |
|              |               | 评价申请<br>申请评价期:2019年<br>申请说明: 回输入中日<br>其他附件: | 自评得分: 0<br>1009 | .00 % | 资信等级: / | (1) |     |         |
|              |               |                                             |                 |       |         |     |     |         |
|              |               |                                             | 提交返回            |       |         |     |     |         |

⑦ 评分明细页面查看评分标准,并进行详细自评,包括每个单项附件上传,
 如下图所示:

| 的企业            | < | 资信评价申请 🖂 | 资信历年评分 兴        |        |                                   |          |                                                                                    |                                                                    |            |
|----------------|---|----------|-----------------|--------|-----------------------------------|----------|------------------------------------------------------------------------------------|--------------------------------------------------------------------|------------|
| 信评价            | ~ |          | 企业信息 评          | 分明细    | 企业自我评分.                           | 上传的附件应是P | DF或图片格式(包括 png.jpg.jpg                                                             | eg,gif,pdf ),图片文件过多时翻                                              | 2议转换为PDF上传 |
| 资信评价申 <b>请</b> |   |          | 评价内容            | 主要评价指标 | 评判标准                              | 得分       | 标准内容                                                                               | 评分说明                                                               | 附件列表       |
| 资信历年评分         |   |          |                 | 从事代理年限 | ¥                                 | O        | 提供已发放的中标通知书<br>,每年计1分,最高计15<br>分                                                   | 中标通知书必须有相关住<br>房和城乡建设主管部门或<br>其委托的招标投标监管机<br>构盖章;每年仅需提供一<br>份中标通知书 | ٢          |
|                |   |          |                 | 注册资本金  | 注册资金万元                            | o        | 100万(含)以下计1分<br>;每增加50万(含)加1<br>分,最多加4分                                            | 营业执照登记经营范围应<br>包含招标代理服务                                            |            |
|                |   |          |                 | 办公场所   | 办公场所面积平<br>米                      | 0        | 500平米(含)以上计5<br>分<br>300平米(含)至500平<br>米计3分<br>100平米(含)至300平<br>米计2分<br>低于100平米,计1分 | 没有固定办公场所的取消<br>资信评价资格                                              | ٢          |
|                |   |          |                 | 开、评标室  | <ul><li>○ 有</li><li>● 无</li></ul> | 0        | 企业具有开、评标场地计<br>2分                                                                  | 没有固定开、评标场地计<br>0分                                                  | 1          |
|                |   |          |                 | 档案管理   | <ul><li>○ 有</li><li>● 无</li></ul> | 0        | 企业招标代理资料完善,<br>档案完整                                                                | 有专门的档案室,专人负<br>责档案管理,<br>资料调阅及时完整计5分<br>没有,计0分                     | (1)        |
|                |   |          | 企业基础信息<br>(50分) | 办公设备   | 办公设备共项                            | 0        | 有文件输入及处理设备、<br>文件输出设备、网络设备<br>等。包括不仅限于:计算<br>机、打印机、复印机等                            | 办公设备每项计1分,最<br>高计5分<br>没有,计0分                                      | (1)        |

注:

1、每个单项后的附件只能上传 PDF 或图片格式(.png\.jpg\.jpg\.gif\.pdf),

一次只能上传一个;

2、自评和申请说明都填写完成,才可进行提交。

### 2.申请记录查看

提交申请后,可以查看各阶段审核信息,页面左侧为当前审核实时流程及结果, 最下方的处理记录可查看详细审核信息,如下图所示:

| 的企业 < 1                                   | 资信评价申请 ×  |                                 |                                  |                 |         |          |  |
|-------------------------------------------|-----------|---------------------------------|----------------------------------|-----------------|---------|----------|--|
| 官评价 > > > > > > > > > > > > > > > > > > > | 〇 资<br>Na | 信申请<br>N-aN-aN aN:aN<br>信行业发展部初 | 申请信息 NaN-aN-aN aN:aN<br>基本信息     |                 |         |          |  |
|                                           | 审<br>Na   | N-aN-aN aN:aN                   | 机构名称                             | ADDED IN STREET |         |          |  |
|                                           |           |                                 | 地址                               |                 |         |          |  |
|                                           |           |                                 | 网址                               |                 |         |          |  |
|                                           |           |                                 | 社会統一信用代码                         |                 | 注册所在地   |          |  |
|                                           |           |                                 | 法定代表人                            |                 | 成立时间    |          |  |
|                                           |           |                                 | 联系电话                             |                 | 邮政编码    |          |  |
|                                           |           |                                 | 简介                               |                 |         |          |  |
|                                           |           |                                 | 评价申请<br>申请评价期: 2019年<br>申请说明: 自评 | 自评得分:           | 97.00 3 | 资信等级:AAA |  |
|                                           |           |                                 | 其他附件:                            |                 |         |          |  |

可点击页面下方"处理记录"功能查看资信评价的审核阶段及记录,如下图所

示:

| 号   | 处理人 | 处理时间             | 阶段      | 操作处理 | 处理意见 |
|-----|-----|------------------|---------|------|------|
| 1 3 |     | 2020-06-03 15:43 | 主要负责人审批 | 公示   | 111  |
| 2   |     | 2020-06-03 15:10 | 分管负责人复审 | 通过   | abc  |
| 3   |     | 2020-06-03 10:53 | 主要负责人审批 | 退回复审 | 123  |
| 4   |     | 2020-06-03 10:51 | 分管负责人复审 | 通过   |      |
| 5   |     | 2020-06-03 10:49 | 行业发展部初审 | 通过   |      |
| 6   | 1管  | 2020-06-03 10:49 | 企业申请    | 提交   |      |
| 7   |     | 2020-06-03 10:48 | 行业发展部初审 | 不予受理 | 123  |

## 3.公示查看

1)资信公示入口

审核通过后,可在门户网站查看公示的企业资信列表,通过"更多"按钮,进

入到公示企业列表界面,如下图所示:

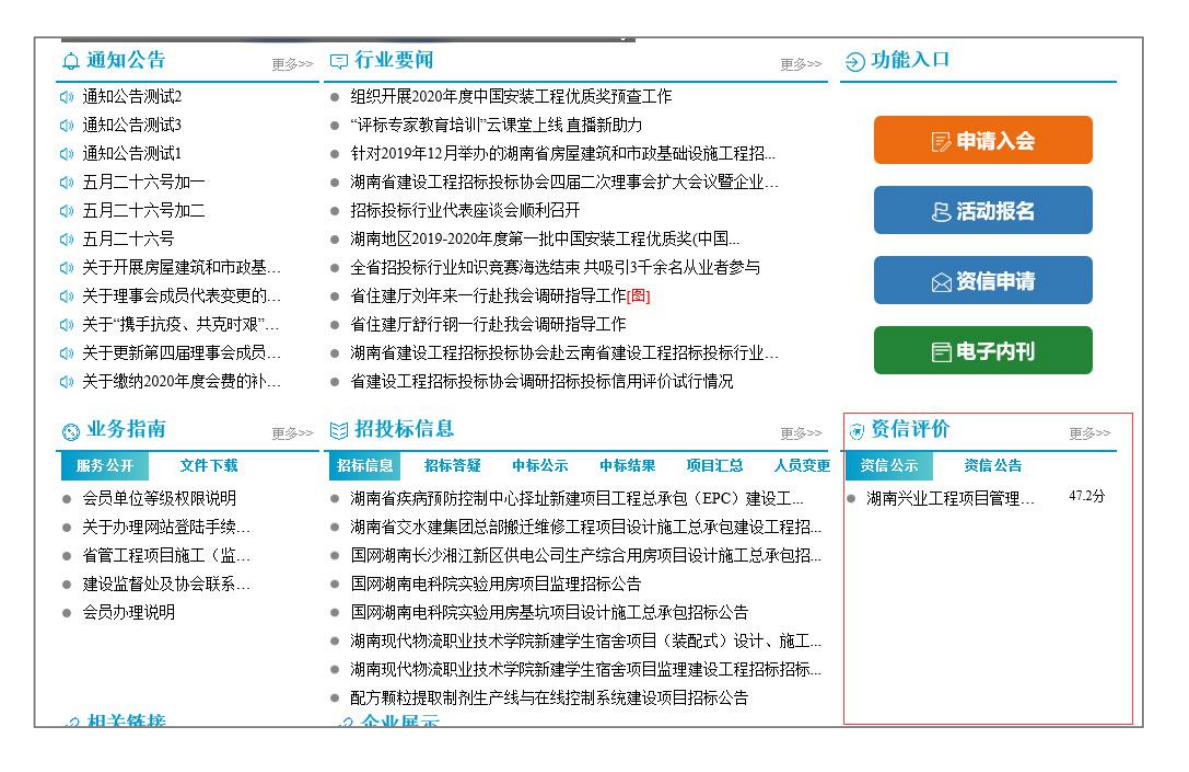

2) 公示企业列表

展示所有公示的企业资信得分情况,按得分从高到低排名,可通过"查看"功能 进入到企业信息明细页面,如下图所示:

| 资信评价   | 关键字: | 青输入机构名称关键字 | 时间:2020 🔹  | 搜索   |      |    |
|--------|------|------------|------------|------|------|----|
| 资信评价公示 | 序号   | 机构名称       | 公示开始日期     | 资信评分 | 资信等级 | 操作 |
| 资信评价公告 | 1    |            | 2020-06-03 | 47.2 | А    | 查看 |
|        |      |            |            |      |      |    |
|        |      |            |            |      |      |    |
|        |      | 共1条数据      | 上一页 1 下    |      |      |    |

3)企业详情查看

### 可以查看企业的基本信息,得分汇总及其评分明细情况,如下图所示:

| 资信信息             |                         |       |            |
|------------------|-------------------------|-------|------------|
| 基本信息 评分时         | 月细                      | 管理有限公 | 司          |
| 机构名称             | 理有限公司                   |       |            |
| 地址               | 长沙市雨花区: 111 53 59-1-2-2 |       |            |
| 网址               |                         |       |            |
| 统一信用代码           | .43 .03 330 3           | 注册所在地 | 市注册企业      |
| 法定代表人            | C1                      | 成立时间  | 2003-08-20 |
| 联系电话             |                         | 邮政编码  |            |
| 简介               |                         |       |            |
| 资信得分<br>有效期:2020 | 自评得分:47.2分              | 返回列表  | 图信等级:A     |

### 4.公告查看

#### 1)资信公告入口

公示完成后,对企业的得分进行资信公告,公告后,原公示信息隐藏,首页展 示概要信息,通过"更多"进入明细页面,如下图所示:

|                                | □ 行业要闻 更多>>                                   | ⑦ 功能入口                                                                                                    |
|--------------------------------|-----------------------------------------------|----------------------------------------------------------------------------------------------------|
| ↓ 通知公告测试2                      | <ul> <li>省住房和城乡建设厅开展全省建筑市场招投标调研工作</li> </ul>  |                                                                                                    |
| <♥ 通知公告测试3                     | ● 湖南省住房和城乡建设厅举办全省招投标系列政策文件宣贯培                 |                                                                                                    |
| <♥ 通知公告测试1                     | ● 湖南省住房城乡建设行业社会组织党支部书记培训活动顺利举行                | し 甲項入会                                                                                                    |
| <⇒ 五月二十六号加一                    | ● 湖南省住房城乡建设行业社会组织党组织"不忘初心、牢记使                 |                                                                                                    |
| <⇒ 五月二十六号加二                    | <ul> <li>迎国庆强党建学政策比业务——记湖南省住房和城乡建</li> </ul>  | <b>尽 活动报名</b>                                                                                                    |
| <⇒ 五月二十六号                      | ● 省住房城乡建设厅成功举办 "不忘初心、牢记使命"主题演讲                | and the second second sec |
| ↓ 关于开展房屋建筑和市政基                 | ● 省公共资源交易中心举办全省公共资源交易行业"改革、创新                 | ◇恣信由注                                                                                                    |
| ↓ 关于理事会成员代表变更的                 | ● 省住房城乡建设厅召开全省房屋建筑和市政基础设施工程施工                 |                                                                                                    |
| ↓ 关于"携手抗疫、共克时艰…                | <ul> <li>广东省住房城乡建设厅来湘调研招投标相关政策制度情况</li> </ul> |                                                                                                    |
| ↓ 关于更新第四届理事会成员                 | ● 刘年来副厅长带队开展扫黑除恶专项斗争调研督导工作                    | 🖻 电子内刊                                                                                                    |
| ↓ 关于缴纳2020年度会费的补               | ● 北京市建设工程招标投标管理办公室、北京市建设工程招标投                 |                                                                                                    |
|                                |                                               |                                                                                                    |
| ◎ 业务指南 更多>>>                   | ☑ 招投标信息 更多>>                                  | 资信评价 更多>>                                                                                                    |
| 服务公开 文件下载                      | 招标信息 招标答疑 中标公示 中标结果 项目汇总 人员变更                 | 资信公示 资信公告                                                                                                    |
| <ul> <li>会员单位等级权限说明</li> </ul> | ● 湖南省疾病预防控制中心择址新建项目工程总承包(EPC)建设工              | • 湖道 同时 1 目 2 1 1 1 1 1 1 1 1 1 1 1 1 1 1 1 1 1                                                                                                    |
| ● 关于办理网站登陆手续                   | • 湖南省交水建集团总部搬迁维修工程项目设计施工总承包建设工程招              | • 贵/ 」 [ 建设 资 , 47.2分                                                                                                    |
| ● 省管工程项目施工(监                   | • 国网湖南长沙湘江新区供电公司生产综合用房项目设计施工总承包招              | ● 湖■ , ← 项 ,昌} , 82.06分                                                                                                    |
| ● 建设监督处及协会联系                   | <ul> <li>国网湖南电科院实验用房项目监理招标公告</li> </ul>       | • • • • • • • • • • • • • • • • • • •                                                                                                    |
| ● 会员办理说明                       | ● 国网湖南电科院实验用房墓坑项目设计施工总承包招标公告                  | 「満幸」「」月 99分                                                                                                    |
|                                | ● 湖南现代物流职业技术学院新建学生宿舍项目(装配式)设计、施工…             |                                                                                                    |
|                                | ● 湖南现代物流职业技术学院新建学生宿舍项目监理建设工程招标招标              |                                                                                                    |
|                                | • 配方颗粒提取制剂生产线与在线控制系统建设项目招标公告                  |                                                                                                    |

#### 2) 公告企业列表

展示所有公告的企业资信得分情况,按得分从高到低排名,可通过"查看"功能进入到企业信息明细页面,如下图所示:

| 资信评价        | 关键字: | 青銅入机构名称关键字 时间                                      | T: 2020 V  | 搜索                 |      |    |
|-------------|------|----------------------------------------------------|------------|--------------------|------|----|
| 资信评价公示      | 序号   | 机构名称                                               | 公告日期       | 资信评分               | 资信等级 | 操作 |
| 资信评价公告      | 1    | <u>。</u>                                           | 2020-06-16 | <b>47.</b> 2       | A    | 查看 |
|             | 2    | 浅"" <sup>———————————————————————————————————</sup> | 2020-06-09 | 82.06              | AAA  | 查看 |
|             | 3    |                                                    | 2020-06-04 | <mark>47.</mark> 2 | A    | 查看 |
|             | 4    |                                                    | 2020-06-03 | 99                 | AAA  | 查看 |
|             | 5    | 湖市中田市の末月復公司                                        | 2020-06-03 | 85.56              | AAA  | 查看 |
|             | 6    | MHARDOWALDATORXAD                                  | 2020-06-03 | 47.2               | A    | 查看 |
| <u>Á</u>    |      |                                                    |            |                    |      |    |
| ).<br>Gelet |      | 共6条数据                                              | -页 1 下     |                    |      |    |

3)企业详情查看

### 可以查看企业的基本信息,得分汇总及其评分明细情况,如下图所示:

| 资信信息             |                 |       |            |
|------------------|-----------------|-------|------------|
| 基本信息 评分时         | 月细              | 管理有限公 | 司          |
| 机构名称             | 理有限公司           |       |            |
| 地址               | 长沙市雨花区 1 50 .59 |       |            |
| 网址               |                 |       |            |
| 统一信用代码           | .43 .03 330 3   | 注册所在地 | 市注册企业      |
| 法定代表人            | C1              | 成立时间  | 2003-08-20 |
| 联系电话             |                 | 邮政编码  |            |
| 简介               |                 |       |            |
| 资信得分<br>有效期:2020 | 自评得分:47.2分      | 返回列表  | 图信等级:A     |